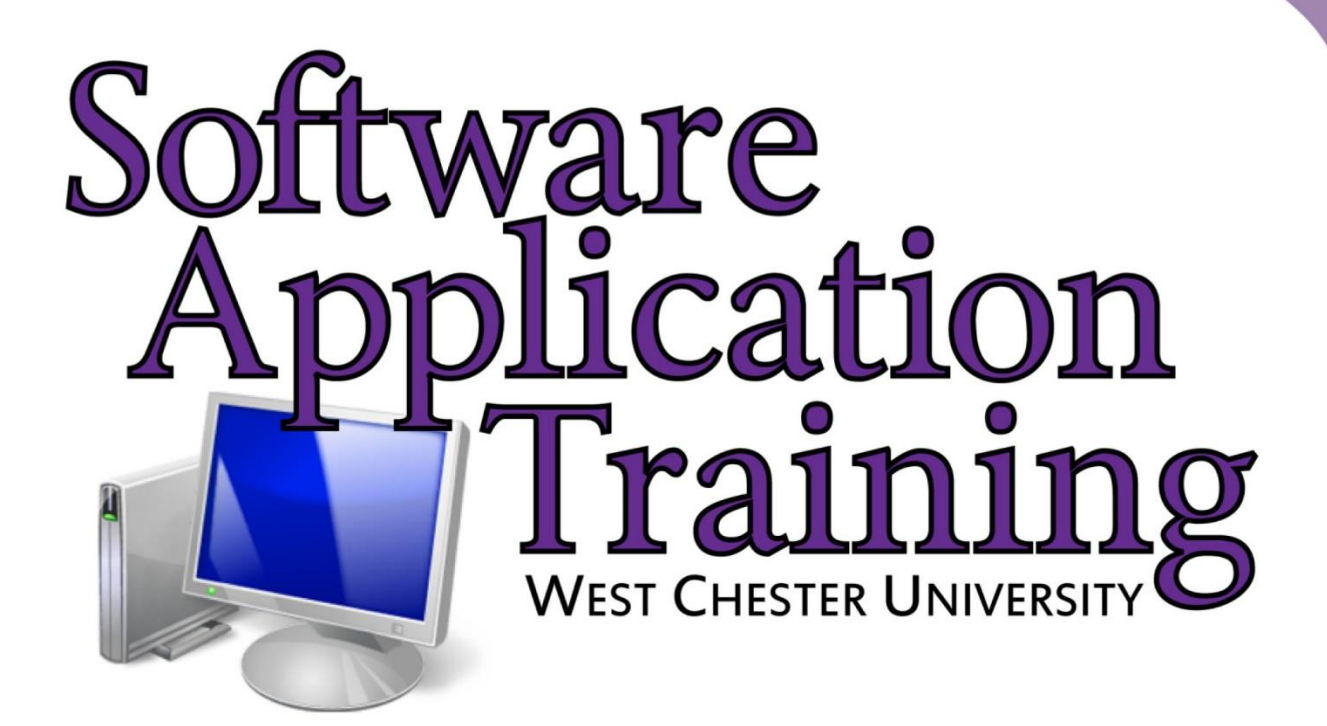

# Introduction to GIS

# **Intro to GIS**

## (requirements: basic Windows computer skills and a flash drive)

### Part 1. What is GIS.

- 1. System: hardware (computers, devices), software (proprietary or free), people.
- 2. Inside a shapefile. (what do I need to make a map?
- 3. Two kinds of data: spatial and attribute.

### Part 2. Download the GIS Exercise data to your USB drive

- 1. Insert your USB drive into the USB port (you cannot save to the C: drive, only temporary. The T: drive is not only for your use).
- 2. Open My Computer from the Desktop, then open the USB drive and create a folder where you will store your data.

### Part 3. Start a Map Project and Set the Printer Settings

- 1. For this occasion we will be using one particular product of the ArcGIS family, which is named Business analyst. The main difference between the standard product and the one we will be using is that the last one contains data, and a set of tool that are not standard.
- 2. Open Business Analyst ... click on the Start icon on the desktop , select All Programs, click the ArcGIS folder, Business Analyst folder, and then Business Analyst (this will take a a few seconds).
- 3. Lets repeat the same process but using Citrix. If you do not want to install the software (we can provide you with a copy) you can access to it through the Citrix server (access.wcupa.edu). Be aware that if you keep the basemaps it will run very slowly. You better remove them and be sure you have your USB drive already in your machine.

### Part 4. Create a Study Area

1. On the Business Analyst toolbar, click the dropdown arrow next to "Business Analyst" and select **study area.** 

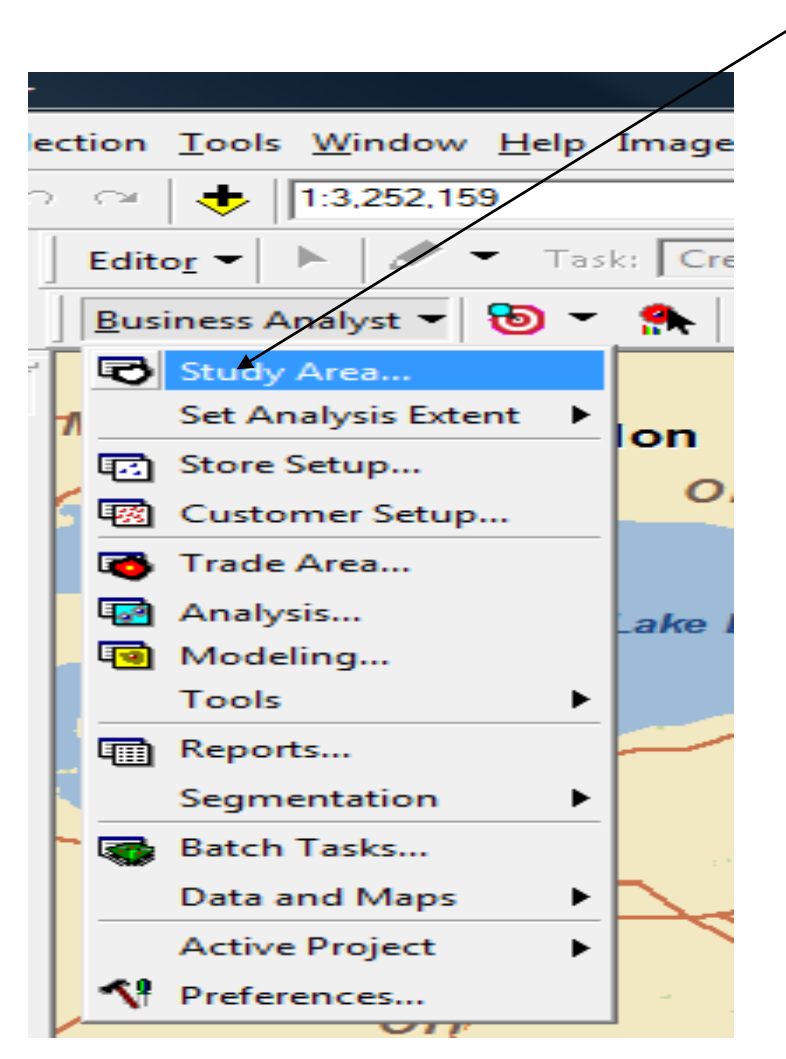

4. Select "create new study area", click next.

|                                                                                                    | The Study Area wizard is used to create new Study Areas<br>and view, rename, modify and delete Study Areas. |
|----------------------------------------------------------------------------------------------------|----------------------------------------------------------------------------------------------------|
| - And - And | What would you like to do?  Create New Study Area  View Existing Study Area                                 |
| Create a Study Area to<br>geographically define the extent of<br>your analysis.                                                                                                    | By County                                                                                                   |
|                                                                                                    |                                                                                                    |

5. Select by County. Then select the county of your interest (Philadelphia). Select Next. Give the study area a name like "Philadelphia County", then click finish

| Study Area Wizard | A Study Area is the area in which you want<br>analysis.<br>By State<br>By County<br>By CBSA<br>By DMA<br>By ZIP<br>Use whole USA<br>By Continental US<br>By currently selected shapes<br>By simple ring<br>By current extent | ?     £3       to perform       • From a list       • From a map |
|-------------------|----------------------------------------------------------------------------------------------------|------------------------------------------------------------------|
| Help              | K                                                                                                    | Cancel                                                           |

6. The study area layer will appear in the map Table of Contents (list of layers on the left side), but it is only a temporary file. You need to save this layer to your USB thumb drive to make it a permanent layer. So, right click on the layer name, then select Data, then Export. In the window that pops up, navigate to your USB drive and name the layer –without spaces- then click OK to save it. The last step we are prompted to add it to the current map which we will do.

Part 5. Find your businesses.

1. Next we will want to add a layer with the NAICS codes. The NAICS stands for North American Industry Classification System. We want to add a list of business to overlay to our study area to show its spatial distribution. Notice that for the NAICS classification any kind of agency has a code, profit (businesses) or non-profit (NGOs or Universities). We can accomplish that through the business analyst drop down menu, navigate to data and maps and go to add business listing.

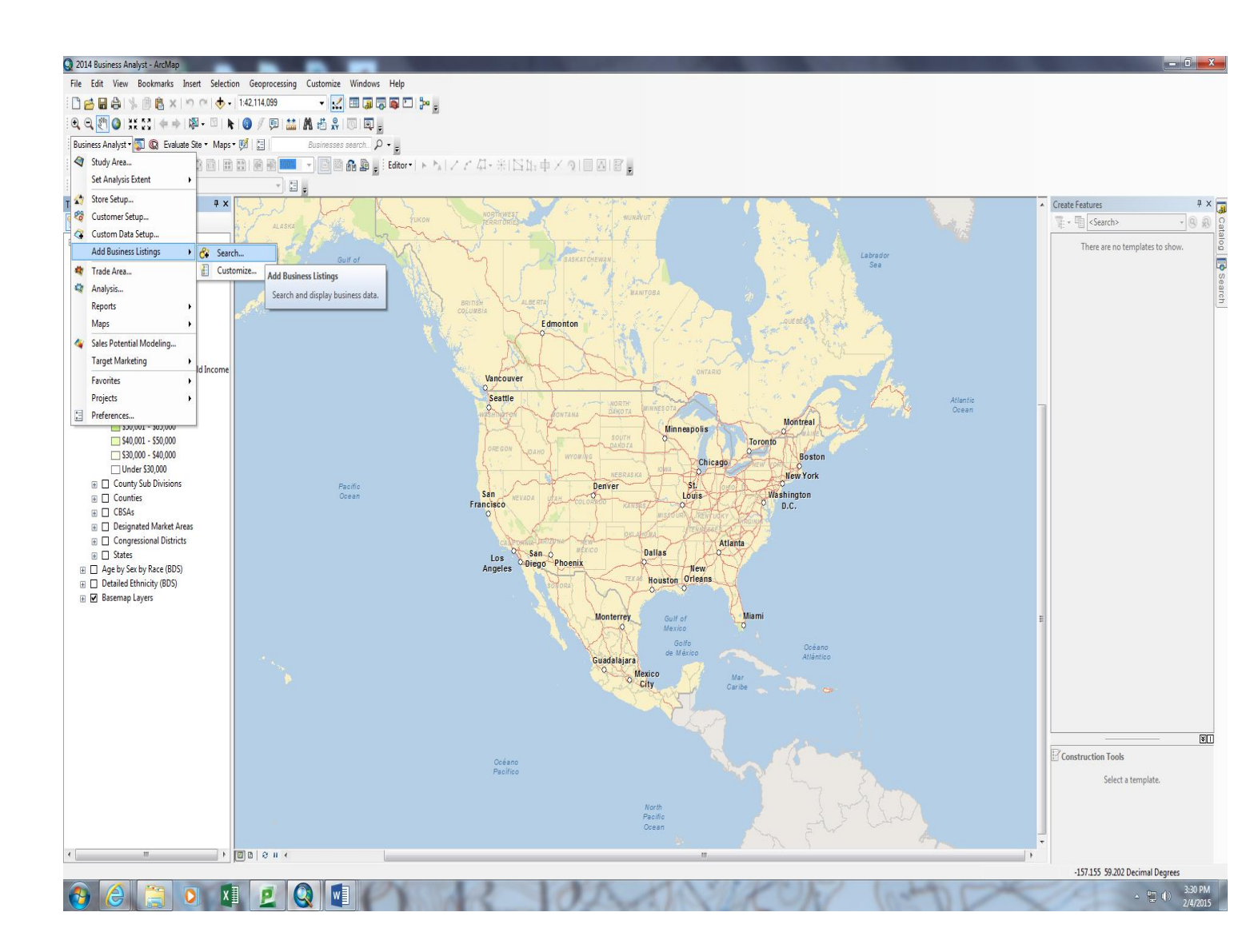

Check Search and "Classic View".

| Business Listings |               |          |                     |
|-------------------|---------------|----------|---------------------|
| Search:           | Businesses se | arch 🔎 🔸 | Advanced<br>Options |
| Help Classic View |               | Search   | Cance               |

2. Select Location and "Search inside features" (here you will select your Philadelphia area). Hit OK.

| Select one of the ways to specify location search criteria.         Search inside current extent         Search inside the features of the polygonal layer specified         Block Group Level         Use selected features only         Select geographic search criteria         Select one or more geographic search criteria by placing a check next to the desired location in the selection box. The Find box allows you to quickly locate an area in the selection list. Once selected, the areas will be shown in the selected Locations box.         Find         State       City         Zip         Select         AK       29 Palms, CA         Aaron, KY       01001         AR       Aaronsburg, PA         Clear All       Clear All                                                                                                    |
|----------------------------------------------------------------------------------------------------|
| <ul> <li>Search inside current extent</li> <li>Search inside the features of the polygonal layer specified         <ul> <li>Block Group Level</li> <li>Use selected features only</li> </ul> </li> <li>Select geographic search criteria         Select one or more geographic search criteria by placing a check next to the         desired location in the selection box. The Find box allows you to quickly locate         an area in the selection list. Once selected, the areas will be shown in the         Selected Locations box.         </li> <li>Find         State         <ul> <li>City</li> <li>Zip</li> <li>Select</li> <li>AK</li> <li>Aaron, KY</li> <li>O1001</li> <li>O1001</li> <li>O1002</li> <li>O1002</li> <li>Clear All</li> </ul> </li> </ul>                                                                                                    |
| <ul> <li>Search inside the features of the polygonal layer specified         <ul> <li>Block Group Level</li> <li>Use selected features only</li> </ul> </li> <li>Select geographic search criteria         <ul> <li>Select geographic search criteria</li> <li>Select one or more geographic search criteria by placing a check next to the desired location in the selection box. The Find box allows you to quickly locate an area in the selection list. Once selected, the areas will be shown in the Selected Locations box.</li> </ul> </li> <li>Find         <ul> <li>State</li> <li>City</li> <li>Zip</li> </ul> </li> <li>Select         <ul> <li>AK</li> <li>29 Palms, CA</li> <li>00501</li> <li>Al.</li> <li>Aaron, KY</li> <li>01001</li> <li>AR</li> <li>Aaronsburg, PA</li> <li>Clear All</li> <li>Clear All</li> <li>Clear All</li> </ul> </li> </ul>                                                                                                    |
| Block Group Level Use selected features only Select geographic search criteria Select one or more geographic search criteria by placing a check next to the desired location in the selection box. The Find box allows you to quickly locate an area in the selection list. Once selected, the areas will be shown in the Selected Locations box. Find State City Select AK AC AA Aaron, KY Clear All Clear All Clear All Clear All Clear All Clear All Clear All                                                                                                    |
| Select geographic search criteria Select one or more geographic search criteria by placing a check next to the desired location in the selection box. The Find box allows you to quickly locate an area in the selection list. Once selected, the areas will be shown in the Selected Locations box.  Find State City Zip Select AK 29 Palms, CA 00501 AL Aaron, KY 01001 AR AR Clear All Clear All Clear All Clear All Clear All Clear All                                                                                                    |
| Select one or more geographic search criteria by placing a check next to the desired location in the selection box. The Find box allows you to quickly locate an area in the selection list. Once selected, the areas will be shown in the Selected Locations box.  Find State City Select Select AK Select Select AK Select Clear All Clear All |
| desired location in the selection box. The Find box allows you to quickly locate<br>an area in the selection list. Once selected, the areas will be shown in the<br>Selected Locations box.<br>Find<br>State City Zip<br>Select<br>Select<br>AK 29 Palms, CA 00501<br>AL Aaron, KY 01001<br>AR Clear All Clear All Clear All                                                                                                    |
| Find     Zip       State     City     Zip       Select                                                                                                    |
| State     City     Zip       Select     AK     29 Palms, CA     00501       AL     Aaron, KY     01001       AR     Aaronsburg, PA     01002       Clear All     Clear All     Clear All                                                                                                    |
| Select       AK     29 Palms, CA     00501       AL     Aaron, KY     01001       AB     Aaronsburg, PA     01002       Clear All     Clear All     Clear All                                                                                                    |
| Select       AK       AL       Aaron, KY       01001       AR       Aaronsburg, PA       Clear All                                                                                                    |
| AK       29 Palms, CA       00501         AL       Aaron, KY       01001         AR       Aaronsburg, PA       01002         Clear All       Clear All       Clear All                                                                                                    |
| AL     Aaron, KY     01001       AR     Aaronsburg, PA     01002       Clear All     Clear All     Clear All                                                                                                    |
| Clear All Clear All Clear All                                                                                                    |
| Clear All Clear All Clear All                                                                                                    |
|                                                                                                    |
| Selected Locations                                                                                                    |
| Clear                                                                                                    |
|                                                                                                    |
|                                                                                                    |
|                                                                                                    |
|                                                                                                    |
| OK Cancel                                                                                                    |

3. Go to type of Business and select NAICS

| Add Business Listings                                                |                                                                          | X              |
|----------------------------------------------------------------------|--------------------------------------------------------------------------|----------------|
|                                                                      | Define the business search parameters by selecting the filtering options | below.         |
| ON THE STATE                                                         | What do you want to name this layer ?                                    |                |
| ECORASIA PO                                                          | Business Name                                                            |                |
| STALL AND                                                            |                                                                          | > Select Clear |
| A DUSKS                                                              | Location                                                                 |                |
| Search the nationwide database                                       |                                                                          | > Select Clear |
| for business and competitor                                          | Type of Business (SIC)                                                   |                |
| codes are provided to filter your<br>results by industry categories. |                                                                          | > Select Clear |
| Note: If no Location is specified,                                   | Type of Business (NAICS)                                                 |                |
| the search will be performed on<br>the entire nationwide database    |                                                                          | > Select Clear |
| and will be time intensive.                                          | Size of Business                                                         |                |
|                                                                      | Annual Sales (in millions):<br>Employees:                                | > Select Clear |
|                                                                      | Corporate Info                                                           |                |
|                                                                      | Franchising:<br>Type of site:                                            | > Select Clear |
| Switch to modern view                                                | Save and retrieve custom search filters here:                            | Clear All      |
|                                                                      |                                                                          |                |
| Help                                                                 | < Back                                                                   | Finish Cancel  |

4. You can enter key words and the software will find the correspondent code or you can navigate to the internet and find the code of your interest (http://www.naics.com/search/).

| elect<br>Key \                                                         | Nords: |         |               | O AND          | NAICS Codes |            |
|------------------------------------------------------------------------|--------|---------|---------------|----------------|-------------|------------|
|                                                                        |        |         |               | © OR           | 621330      |            |
|                                                                        | Ĭ.     | Catego  | ries to Show: | All Categories | • 🔫         | ]          |
| Code Description     Code   Description     Image: 621330   OFFICES OF |        |         | Description   |                |             | Select All |
|                                                                        |        |         | OFFICES O     | F MENTAL HE    | Clear All   |            |
|                                                                        |        |         |               |                |             |            |
| elect                                                                  | ed NAI | CS Code | s             |                |             | ]          |
| Cod                                                                    | le     | Descri  | ption         |                |             | Clear      |
| 621                                                                    | 1330   | OFFIC   | ES OF MENTA   | AL HEALTH PR   | ACTITIO     | Clear All  |
|                                                                        |        |         |               |                |             |            |

- 5. A list of all businesses in the study area will appear. Click Finish and a set of points representing the NAICS locations will appear on the map and in the map's Table of Contents.
- 6. Like the study area layer, this layer is also temporary. Repeat step #6 in Part 4 to export, save the layer to your USB drive and bring it to the map.
- 7. The layers appear on the left side of the window in the map's "Table of Contents." Go ahead and give each of the layers a proper name (spelling, capitalization, etc.). To do this:
  - Right click on the layer and select "properties." You can also just double click.
  - In the dialog box that opens, select the "General" Tab.
  - Next to "Layer name" type in the name of the layer as you want it to appear on your final map layout.
  - Do this for every layer.

| Layer Proper         | ties              |                  |                 |                     |                   |             |                  | ×      |
|----------------------|-------------------|------------------|-----------------|---------------------|-------------------|-------------|------------------|--------|
|                      |                   | Joins & Relates  |                 | Time                |                   |             |                  |        |
| General              | Source            | Selection        | Display         | Symbology           | Fields Visibility | Fields      | Definition Query | Labels |
| Layer Nan            | ne:               | PA, Philadelphia | County          |                     |                   | Visible     |                  |        |
| Descriptio           | n:                |                  |                 |                     |                   |             | *                |        |
| Credits:             |                   |                  |                 |                     |                   |             |                  |        |
| Scale Ran<br>You can | ge<br>specify the | e range of scale | s at which this | s layer will be sho | wn:               |             |                  |        |
| Shore                | w layer at        | all scales       |                 |                     |                   |             |                  |        |
| On                   | 't show lay       | er when zoome    | d:              |                     |                   | A 64        |                  |        |
| Out                  | t beyond:         | <none></none>    | -               | minimum scale)      |                   |             |                  |        |
| In                   | beyond:           | <none></none>    |                 | maximum scale)      |                   | <b>5</b> 2. | St.              |        |
|                      |                   |                  |                 |                     |                   |             |                  |        |
|                      |                   |                  |                 |                     |                   | ОК          | Cancel           | Apply  |

- 8. Symbolize each of the layers with appropriate symbols (colors, marker symbols, line symbols, etc). To do this, double click on the layer's symbol in the Table of Contents...OR:
  - In the map table of contents, right click on the first layer, select "Properties," (just like you did with the layer name)
  - select the "Symbology" tab
  - On the left, select *Features* and *Single Symbol* (See picture on next page)....
  - Click directly on the symbol and a palette will appear.
  - Choose a symbol style, color and size. Click OK.
  - Do this for each of the layers, your county and your businesses.

| Layer Properties                                                                                |                                                                     |                      |                                             |                     |                  | ×      |
|-------------------------------------------------------------------------------------------------|---------------------------------------------------------------------|----------------------|---------------------------------------------|---------------------|------------------|--------|
| Joi                                                                                             | ns & Relates                                                        | Time                 |                                             |                     | HTML Popup       |        |
| General Source                                                                                  | Selection Display                                                   | Symbology            | Fields Visibility                           | Fields              | Definition Query | Labels |
| Show:<br>Features<br>Single symbol<br>Categories<br>Quantities<br>Charts<br>Multiple Attributes | Draw all features u                                                 | ising the same s     | symbol.                                     | va <u>n</u> ced •   | Import           |        |
|                                                                                                 | Legend<br>Label appearing ne<br>Description<br>Additional descripti | ext to the symbol in | n table of contents<br>t to the symbol in y | :<br>rour map's lea | gend             |        |
|                                                                                                 |                                                                     |                      |                                             | ОК                  | Cancel           | Apply  |

(Before you add layers to the map project you will switch from the Layout View to the Data View. The Data View is the view in which you build the map and conduct analyses. To do so, click on the **View menu**, then select **Data View**).

### Part 6. Explore Tools, Buttons and Components

- 1. Click on the Zoom In button it then on the map, click and drag a box around Philadelphia.
- a. Zoom in or our by fixed increments using Fixed Zoom In 🗱 and Fixed Zoom Out
- b. Now use the Pan button to move Coatesville to the center of the screen.
- c. Use the Full Extent button to zoom back the entire extent of the map (Philadelphia). This button zooms back out and centers the map on the page.
- 2. <u>The Identify Button</u> allows you to see the data for a specific map feature by pulling the data from the layer's attribute table and showing it to you in a small window.
- a. Click on the Identify button then click on one of your businesses. A window will pop up with the data contained in the layer's attribute table (by default the tool will always go for the first layer).

| Identify         |                                | □ ×      |
|------------------|--------------------------------|----------|
| Identify from:   | <top-most layer=""></top-most> | -        |
| ⊡ • PA, Philade  | lphia County                   |          |
|                  |                                | <u> </u> |
| Location:        | 75°7'28.445"W 40°0'45.567"N    |          |
| Field            | Value                          |          |
| geometry         | Polygon                        |          |
| ID               | 0                              |          |
| Object ID        | 1                              |          |
| shape_Length     | 156146.163536                  |          |
| shape_Area       | 631123346.622082               |          |
| •                |                                | 4        |
| Identified 1 fea | ture                           |          |

3. <u>The Attribute (called variables in social sciences) Table.</u> The attribute table contains descriptive data that describes the spatial data you see on the map. Every layer has an attribute table. There is one record (row) of data in the attribute table for each of the shapes in the layer. The attribute table and the spatial data are linked. Write click on the layer and scroll down to Open Attribute Layer.

| Ta  | Table   |           |                                      |                            |              |       |              |      |      |            |        |          |          |      |
|-----|---------|-----------|--------------------------------------|----------------------------|--------------|-------|--------------|------|------|------------|--------|----------|----------|------|
| 0   | · B·    | 🖫 💦 🛛     | @ ×                                  |                            |              |       |              |      |      |            |        |          |          |      |
| Exa | mple    |           |                                      |                            |              |       |              |      |      |            |        |          |          | x    |
|     | Shape * | DUNSNUM   | CONAME                               | ADDR                       | CITY         | STATE | STATE_NAME   | ZIP  | ZIP4 | PHONE      | NAICS  | SIC      | SALESVOL | HE 🔺 |
| F   | Point   | 790956494 | THOMAS A BARTLETT MA                 | 111 N 49th St              | Philadelphia | PA    | Pennsylvania | 1913 | 2718 |            | 621330 | 80490401 | 55000    | 0    |
|     | Point   | 054157954 | EMILY WEISS PSYCHOLOGIST             | 4910 Osage Ave             | Philadelphia | PA    | Pennsylvania | 1914 | 1609 | 2677023027 | 621330 | 80490401 | 61000    | 0    |
|     | Point   | 806516258 | CHARLES A JOHNSON                    | 4401 Spruce St             | Philadelphia | PA    | Pennsylvania | 1910 | 4764 | 2152220755 | 621330 | 80490401 | 170000   | 0 E  |
|     | Point   | 806547642 | SHARON GREEN                         | 204 S 43rd St              | Philadelphia | PA    | Pennsylvania | 1910 | 2927 | 2152222224 | 621330 | 80490402 | 180000   | 0    |
|     | Point   | 014075483 | TO OUR CHILDREN'S FUTURE WITH HEALTH | 4035 Powelton Ave          | Philadelphia | PA    | Pennsylvania | 1910 | 2262 | 2152221117 | 621330 | 80490400 | 63000    | 0    |
|     | Point   | 844740907 | NAOMI F ROSENBERG PHD                | Medical Tower Blvd         | Philadelphia | PA    | Pennsylvania | 1910 |      | 2155451088 | 621330 | 80490401 | 69000    | 0    |
|     | Point   | 121735443 | CENTER FOR COGNITIVE THERAPY         | 3535 Market St FL 2        | Philadelphia | PA    | Pennsylvania | 1910 | 3317 | 2158984100 | 621330 | 80490404 | 320000   | 0    |
|     | Point   | 795423834 | EDNA B FOA                           | 3535 Market St FL 6        | Philadelphia | PA    | Pennsylvania | 1910 | 3322 | 2157463327 | 621330 | 80490400 | 24000    | 0    |
|     | Point   | 849719059 | HARMONY MENTAL HEALTH INC            | 2400 Chestnut St Ste 19    | Philadelphia | PA    | Pennsylvania | 1910 | 4313 | 2155685900 | 621330 | 80490401 | 840000   | 0    |
|     | Point   | 802355110 | KLEIN HENRY DR PSYCHOLOGIST          | 2401 Pennsylvnia Ave 10c51 | Philadelphia | PA    | Pennsylvania | 1913 | 3010 | 2152355855 | 621330 | 80490400 | 64000    | 0    |
|     | Point   | 805949179 | VALERIE KELLOM                       | 315 S 22nd St              | Philadelphia | PA    | Pennsylvania | 1910 | 2559 | 2157901770 | 621330 | 80490400 | 55000    | 0    |
|     | Point   | 806393844 | ANN BORDEN PSYCHOLOGY                | 221 N 23rd St              | Philadelphia | PA    | Pennsylvania | 1910 | 1005 | 2159881220 | 621330 | 80490400 | 54000    | 0    |
|     | Point   | 806527420 | ROBIN L SMITH PHD                    | 210 W Rittenhouse Sq       | Philadelphia | PA    | Pennsylvania | 1910 | 5726 | 2157901160 | 621330 | 80490400 | 53000    | 0    |
|     | Point   | 806542452 | EVA Z ABRAMS PHD                     | 315 S 22nd St              | Philadelphia | PA    | Pennsylvania | 1910 | 2559 | 2155461996 | 621330 | 80490401 | 89000    | 0    |
|     | Point   | 849984950 | RITTENHOUSE COUNSELING ASSOCS        | 2201 Chestnut St Ofc 101   | Philadelphia | PA    | Pennsylvania | 1910 | 3009 | 2155579007 | 621330 | 80490401 | 57000    | 0    |
|     | Point   | 861273936 | WILLIAM P LIBERI PHD                 | 2123 Pine St               | Philadelphia | PA    | Pennsylvania | 1910 | 6513 | 2159852968 | 621330 | 80490401 | 54000    | 0    |
|     | Point   | 861283216 | LLOYD BROTMAN PHD                    | 2123 Pine St               | Philadelphia | PA    | Pennsylvania | 1910 | 6513 | 2159852967 | 621330 | 80490401 | 89000    | 0    |
|     | Point   | 791071285 | GOLDSMITH, BARBARA L PSY D           | 2200 Bnjmn Frnkln N110     | Philadelphia | PA    | Pennsylvania | 1913 | 3601 | 2159778811 | 621330 | 80490401 | 91000    | 0    |
|     | Point   | 036367253 | ESTELLE PRICE                        | 2200 Bnjmin Franklin Pkwy  | Philadelphia | PA    | Pennsylvania | 1913 | 3601 | 2159889301 | 621330 | 80490401 | 110000   | 0    |
|     | Point   | 042462379 | ELLEN STERLING PHD                   | 2200 Ben Franklin Pkwy     | Philadelphia | PA    | Pennsylvania | 1913 | 3601 | 2152320175 | 621330 | 80490404 | 87000    | 0    |
|     | Point   | 059522727 | THE CENTER FOR CONTEXTUAL            | 2130 Pine St               | Philadelphia | PA    | Pennsylvania | 1910 | 6535 | 2157310773 | 621330 | 80490401 | 86000    | 0    |
|     | Point   | 061154863 | CLINICAL PRACTICE ENRICHMENT SERIES  | 2120 Spruce St APT 1       | Philadelphia | PA    | Pennsylvania | 1910 | 2555 | 2157323720 | 621330 | 80490400 | 59000    | 0    |
|     | Point   | 078435416 | KEVIN T KUEHLWEIN, PSYD              | 505 S 22nd St              | Philadelphia | PA    | Pennsylvania | 1914 | 1246 |            | 621330 | 80490401 | 44000    | 0    |
| L   | Point   | 802400973 | KAREN DYBNER MADERO                  | 2201 Pennsylvania Ave      | Philadelphia | PA    | Pennsylvania | 1913 | 3513 | 2156360887 | 621330 | 80490401 | 63000    | 0    |
|     | Point   | 791091085 | ADRIENNE MENDELL                     | 135 S 19th St Ste 250      | Philadelphia | PA    | Pennsylvania | 1910 | 4906 | 2155451855 | 621330 | 80490401 | 72000    | 0    |
|     | Point   | 016060904 | Y M AGAZARIAN                        | 553 N Judson St            | Philadelphia | PA    | Pennsylvania | 1913 | 3122 | 2155617428 | 621330 | 80490401 | 62000    | 0    |
|     | Point   | 036376916 | JOHN HARTKE                          | 135 S 19th St Ste 240      | Philadelphia | PA    | Pennsylvania | 1910 | 4921 | 2155645657 | 621330 | 80490401 | 110000   | 0    |
|     | Point   | 036541410 | JUDITH SILLS PHD                     | 135 S 19th St Ste 250      | Philadelphia | PA    | Pennsylvania | 1910 | 4906 | 2155577940 | 621330 | 80490401 | 68000    | 0    |
| L   | Point   | 042459532 | SPECTOR, ANN ROSEN PHD               | 2030 Sansom St             | Philadelphia | PA    | Pennsylvania | 1910 | 4527 | 2155634748 | 621330 | 80490401 | 110000   | 0    |
| L   | Point   | 042459698 | BARBARA FRIEDMAN PSYCHOLOGISTS       | 2031 Locust St APT 802     | Philadelphia | PA    | Pennsylvania | 1910 | 5610 | 2155645964 | 621330 | 80490401 | 110000   | • 0  |
| I   |         |           |                                      |                            |              |       |              |      |      |            |        |          |          | ١.   |
| 1   |         | 1 + +     | (0 out of 176 Selected)              |                            |              |       |              |      |      |            |        |          |          |      |
|     |         |           |                                      |                            |              |       |              |      |      |            |        |          |          |      |
| Ex  | ample   |           |                                      |                            |              |       |              |      |      |            |        |          |          |      |
| -   |         |           |                                      |                            |              |       |              |      |      |            |        |          |          |      |

b. Click on the Select Features tool
 b. Click on the Select Features tool
 b. Click on the Select Features tool
 c. The selected will be highlighted blue (see picture below). Notice the similarities between the information obtained by the Identify button and the select tools in the attribute table.

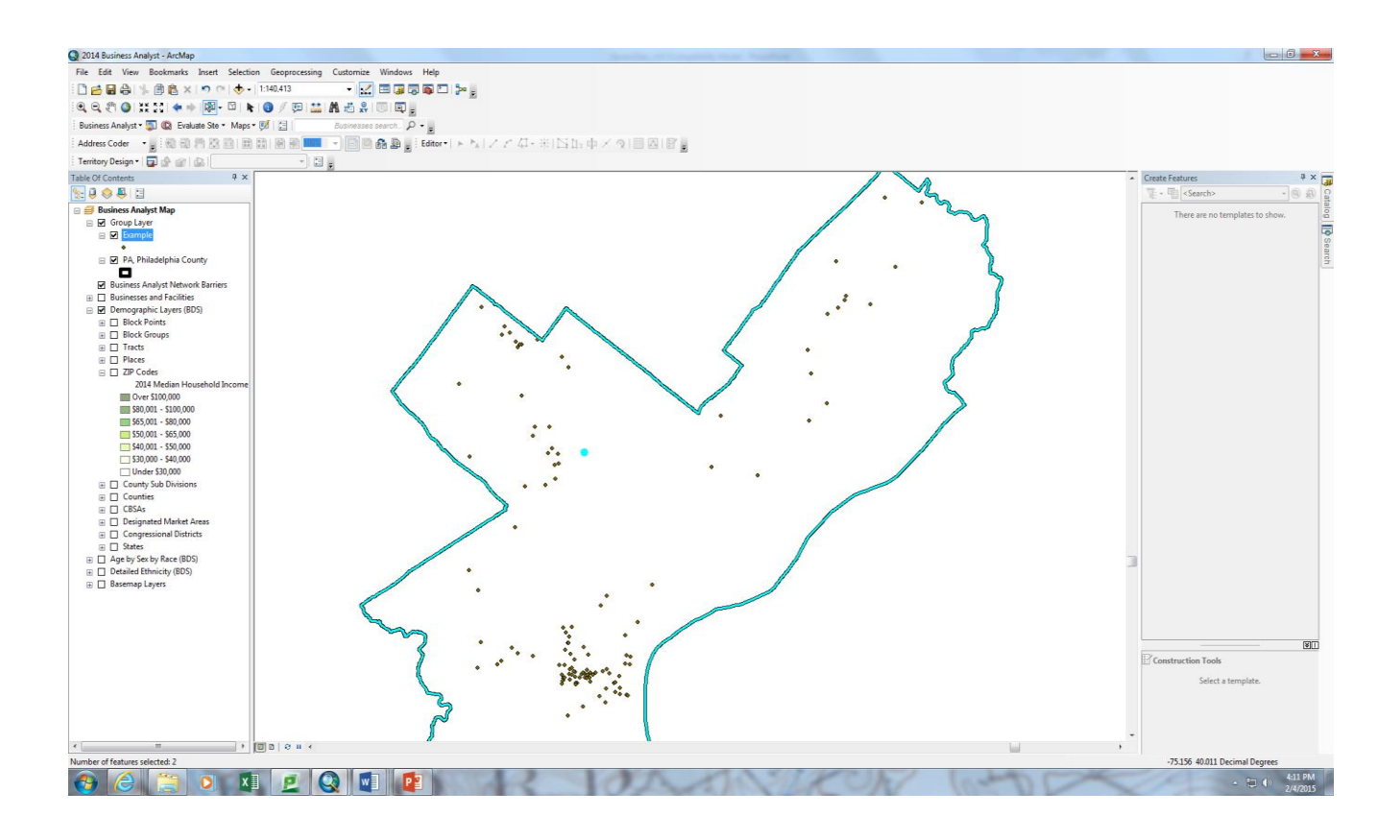

c. Now clear the selected features (remove the blue highlight) by clicking the Clear Selected Features

tool at the top of the table. The blue highlights will be cleared from the table and the map. Next, close the table.

### 4. Create a Map

The Map Layout is the page that you hand. In the professional world, it is the page that is printed for inclusion in a report or for presentation purposes. It must look neat and adhere to graphic standards. This means that the map should have NO typos, spelling or grammatical errors. After all your audience needs to be able to read the map and understand the legend.

11. Change from the Data View to the Layout View by clicking on the View Menu and selecting Layout View.

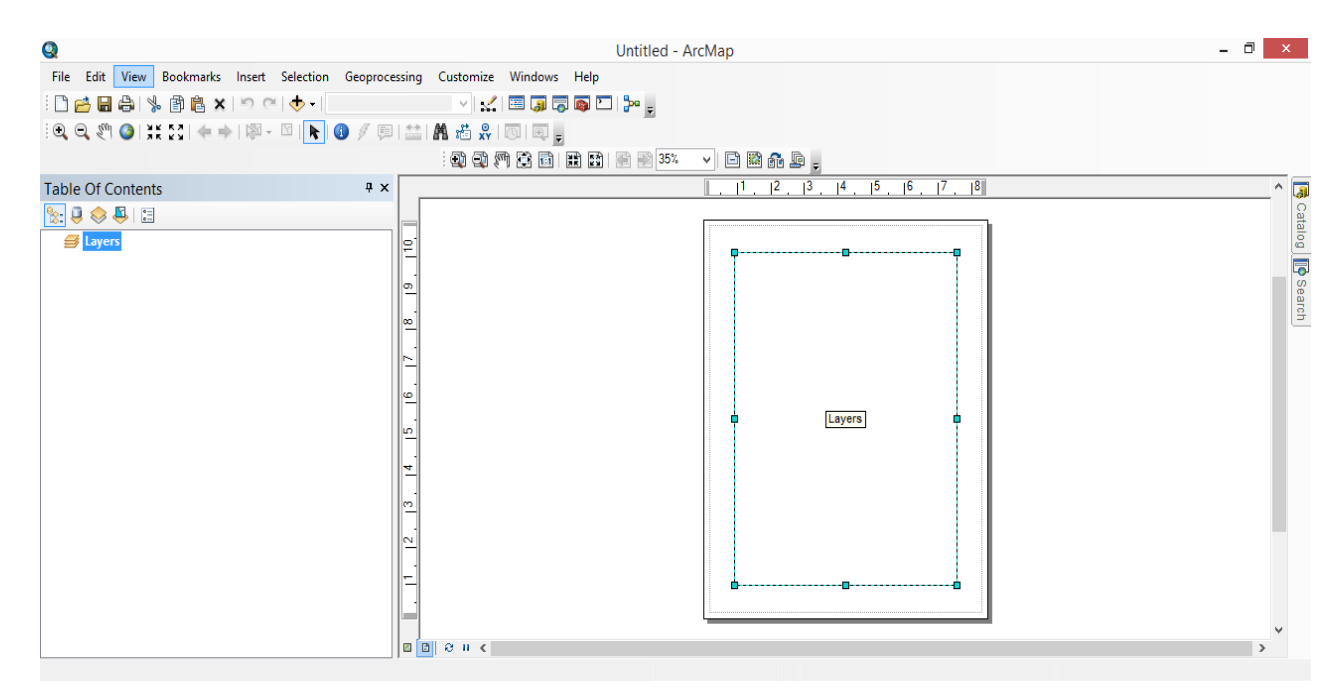

- 12. Use the Zoom and Pan tools to make your Philadelphia Area as large as possible without cutting off its boundaries and to center it on the page or, right click on the layer in the table of contents and select "Zoom to layer"
- 13. The tools for the map composition (North Arrow, Title, Text, Legend, Scale bar), will show up only in the layout mode. Once you are there you can go to Insert where you can find all the elements that compose a map, such as title, text to write your name and data sources, a north arrow and scale bar array, and the most important part of all ... the Legend!

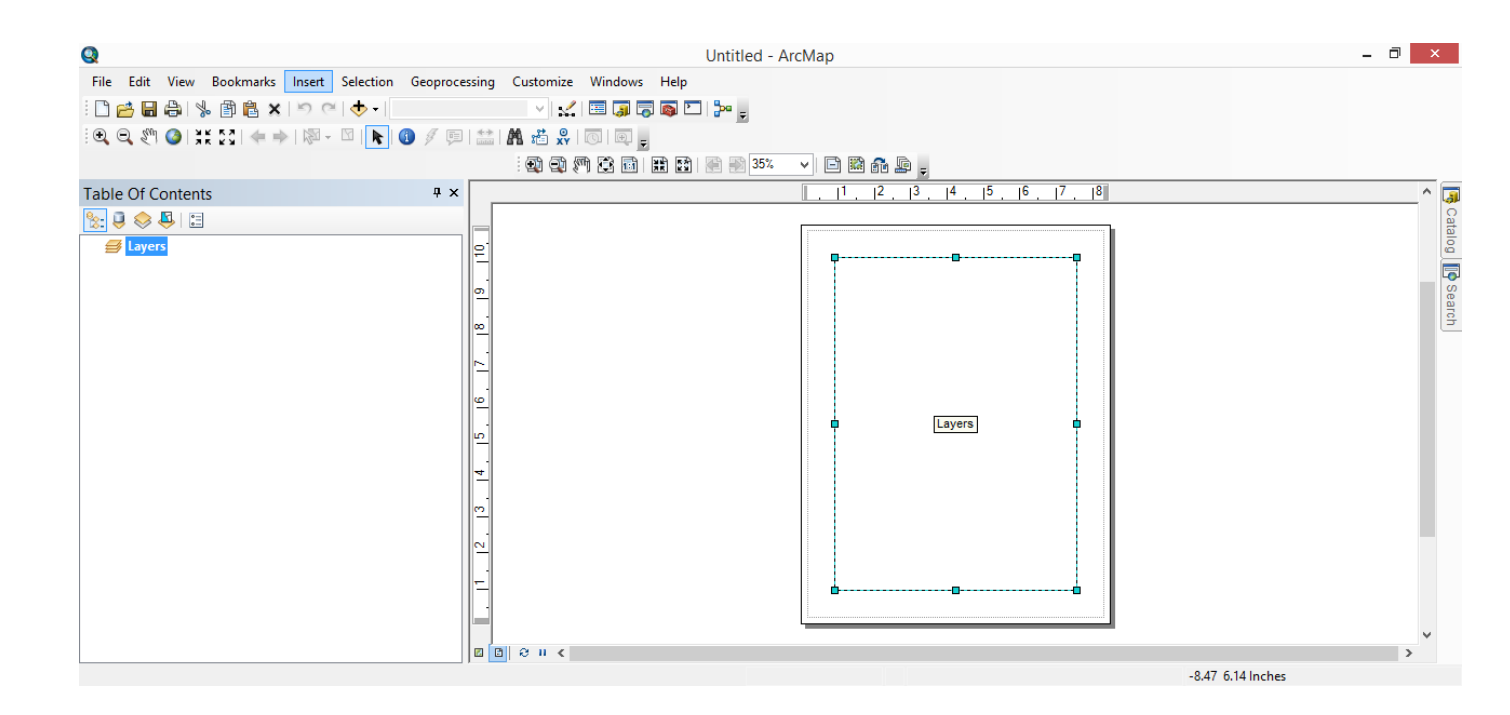

- 14. Enter a title on the top of the layout where it says "Double click to enter a title." The title should communicate the map's primary message (what is this map showing? what are you trying to show your audience?) You have to repeat the process for the text (the software creates a little window to enter the text placed in the middle of the map, very difficult to find).
- 15. The legend wizard allows you to give a title to the legend itself, organize the items, change the color, background, borders, and add or remove items from your legend. The Business Analyst software adds a big number of layers to the legend. You don't need them all. Said that, it is a good exercise to add them all just to see an awful and unnecessary amount of layers.

- 16. Notice that the software provides a significant number of North Arrows and Scale Bars to choose. Some times the software creates a scale bar with measurement units that don't make much sense. For instance, inches are not a good unit to measure a continent, and vice versa, miles are not accurate units to measure a room!
- 17. You can arrange the map elements (scale bar, north arrow, text) by clicking and dragging. You will know that we can move it when is highlighted in blue. Make the map look organized and professional. Make sure that all of the map elements, font sizes, etc are visible yet proportional. One tip: The legend, the title and the author's name are more important than the north arrow or scale bar. The text can be used for both the author's name as well as the data source. In some cases you will need to report the source for proprietary rights (like in the case of the software we are using). However, we usually do it to give credit to those who collected the data.